# SmartPad4i

## 洗練されたUIデザインを簡単に実現! HTML作成テクニック

株式会社ミガロ. RAD事業部技術支援課 **國元 祐二** 

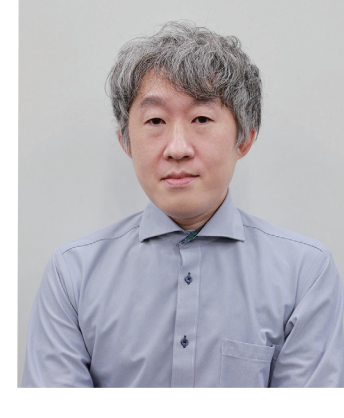

### 1. はじめに

- 2. SmartPad4iでの開発
- 3. CSSフレームワーク
- 3.1 HTMLとCSS
- 3.2 CSSフレームワークとは?
- 3.3 CSSフレームワークのメリット・デメリット
- 3.4 CSSフレームワークの種類
- 3.5 Bulma CSSフレームワークとは?
- 3.6 Bulma CSSフレームワークの導入
- 3.7 Bulma CSSフレームワークの使用
- 4. Webアイコンフォント
- 4.1 Font Awesome
- 4.2 Font Awesomeの導入
- 4.3 Font Awesomeの使用方法

### 5. HTML作成例

- 5.1 メニュー画面の作成例
- 5.2 入力欄の作成例
- 6. お勧めのUIカスタマイズ(CSSローディング表示)
- 7. さいごに

058 MIGARO Technical Report

### 略歴

生年月日:1979年3月27日 最終学歴:2002年 追手門学院大学 文学部アジア文化学科卒業 ミガロ入社年月:2010年10月 株式会社ミガロ.入社 社内経歴:2010年10月 RAD事業部配属

### 現在の仕事内容:

SmartPad4i(JC/400)、Business4Mobile、 Valenceの製品試験やサポート業務、 導入支援などを行っている。

### 1.はじめに

システム開発に携わっていれば、頻繁にUIという単語を聞く のではないだろうか?UIはユーザーインターフェース(User Interface)の略称で、利用者(ユーザー)と機械(アプリケー ション)の間でやりとりするための接点(インターフェース) を指す。

UIは、アプリケーションの印象や使い勝手の良さをユー ザーが判断する大きな要素になるため、非常に重要だ。UIに ついては様々な考えがあるが、直感的に操作できるUIが良 いUIだと考える。

筆者は最近、スマートフォンを買い替えた。昔は分厚い取扱 い説明書が付いてきたものだが、そのスマートフォンには取 扱説明書がついてなかった。しかし、取扱説明書がなくても 操作や扱いに困ることはない。直感的に操作ができるような UIなので、スマートフォンには取扱説明書を含めていないの だと思う。

機器だけでなく、一般的に利用される、アプリケーションも 同様で、普段日常的に利用しているメール、SNSや動画配信 サービス等のサービスも直感的に利用できるようにUIが設 計されていることが多い。

弊社では、SmartPad4iというIBMiや5250アプリケーショ ンのGUI化が行える開発ツールを販売している。 SmartPad4iで作成するアプリケーションのUIも直感的に 操作できることが理想だと思う。

### 2. SmartPad4iでの開発

IBM iプログラム開発者がWebアプリケーションを作成す 最近の開発では、PCブラウザだけでなく、スマートデバイ るための開発ツールとして、SmartPad4iは非常に優れて スの表示にも対応するため、デバイスのサイズに依存しな いる。SmartPad4iの開発では、IBM iプログラム開発者は い、レスポンシブデザインが必要になる場合も多い。レスポ 5250アプリケーション開発と同様に、IBM i側のファイル ンシブデザインは一つのHTMLで、PCブラウザやスマー や業務ロジックをIBM iプログラム(RPG/COBOL/CLプ トデバイス(スマートフォン、タブレット)のような画面サイ ログラム)で作成するが、5250アプリケーション開発でイ ズの異なる表示に対応するHTML作成技術だ。レスポン シブデザインに対応するには、HTMLとCSSの知識がかな ンターフェースとなる画面ファイル(DDS)の代わりに HTMLでインターフェースを作成する。 り必要となる。 HTMLは簡単な言語のため、シンプルな画面を作成する ーから全てCSSを作成するような事をしなくても、レスポ

場合、開発者は簡単に画面を作成できる。また、Smart Pad4iで使用するHTMLはCSSやJavaScriptなどでカス タマイズできるため、自由度が高く様々な機能を追加する こともできる。

### 3. CSSフレームワーク

### 3.1 HTMLとCSS

HTMLは「HyperText Markup Language」の略称であ る。「HyperText」とは、「Textを超える」という意味で、テキ スト文章だけでなく、画像やリンクも含まれる情報が、文 章構造「Markup」として表現された言語「Language」と いう意味だ。HTMLでも多少は文章の見た目や装飾を行 うことができる。しかし、一般的には、視覚的・感覚的効果 利用する。 CSSはHTMLやXMLで記述された文章の体裁、表示をカ スタマイズするために利用されるスタイルシート言語であ る。1994年10月10日にホーコン・ウィウム・リー(Håkon Wium Lie)氏によって提案された。CSSはバージョンアッ プごとに機能が追加されて表現の幅が広がってきている。

### 図1 CSSの歴史

| ss制定年 | 数とバージョン                 | 内容                                         |
|-------|-------------------------|--------------------------------------------|
| .996年 | CSS Level1              | HTMLへ視覚的に装飾する事を目的に                         |
| 998年  | CSS Level2              | CSS1を含む新しいプロパティが追加<br>CSS1からプロパティ数が約2倍になった |
| 011年  | CSS Level2<br>Revision1 | CSS level2の改訂や修正                           |
| 018年  | CSS Level3              | CSS2.1を中核に新しい機能の追加改良                       |

### CSS

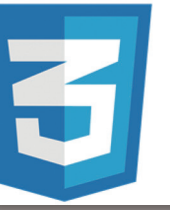

CSS3では、ボーダーの線を角丸 アニメーション表示の拡張 ボックスのシャドー表示(影表示) 等様々な描画設定が追加された ーから全てCSSを作成するような事をしなくても、レスポ ンシブデザインで、使いやすい洗練されたUIのHTMLを 簡単、効率的に開発する方法を本稿で紹介する。

# 策定された た まが実施された

CSSのプロパティ設定が増えて いる分、HTML作成ではレスポ ンシブデザインの対応も加わり CSSの記述量が多くなってきた。 少ないCSSの記述でHTMLを 作成する手段として、CSSフレー ムワークを利用する方法がある。

MIGARO Technical Report 059

Delphi/400 Delphi/400 SmartPad4i 福井 和彦 石山 智也 佐田 雄一 國元 祐二

Delphi/400 俎中 侑

### 3.2 CSSフレームワークとは?

CSSフレームワークはボタンやフォームの入力要素、レイア ウトなどの部品が集まったCSSパーツ集のようなものだ。実 現するために、たくさんのCSS記述が必要なデザインでも、

3.3 CSSフレームワークのメリット・デメリット

CSSフレームワークを利用するメリットには以下がある。 ①デザイナーが作成するような見た目のUIを作成できる ②効率的にHTMLを作成できる ③HTMLの記述に統一感があり、チーム単位での開発に向 いている 良い面ばかりのようであるが、CSSフレームワークにはもち ろんデメリットもある。 ①CSSフレームワークを利用するための学習コストが発生 する ②CSSファイルに使われないものも含めて、フレームワーク 全体のCSS設定が含まれるためファイルサイズが通常作成 CSSフレームワークを利用すると、少ない記述で簡単、効率 的にHTMLを作成することができる。

するCSSファイルより大きなサイズになる ③軽微なデザインの調整が難しい場合がある (レイアウトの微調整やフレームワークの規定デザインを一 部変更する場合等)

メリット、デメリットもあるCSSフレームワークであるが、デメ リットを考えても、レスポンシブデザインの対応や、洗練され たデザインのUIが適用されることのメリットは大きい。洗練 されたUIのHTMLを効率的に作成する手段として、CSSフ レームワークは非常に有用だ。

トも異なるため、どのCSSフレームワークを利用するか迷う

数多くあるCSSフレームワークの中から、本稿では

SmartPad4iに適したCSSフレームワークとしてBulma

CSSフレームワーク (https://bulma.io/)を紹介したい。

ことも多いと思う。

### 3.4 CSSフレームワークの種類

CSSフレームワークは数多く存在している。インターネット 検索を行えば、数多くのフレームワークを見つける事ができ るはずである。CSSフレームワークでは、Twitter社が開発し たbootstrapやamazonやadobeなどのソフトウェア会社 が採用しているFoundationなどが有名だ。数多くのCSSフ レームワークがあり、それぞれ利用方法やメリット、デメリッ

、それぞれ利用方法やメリット、デメリッ

### 3.5Bulma CSSフレームワークとは?

Bulma CSSフレームワーク(Bulma)は2016年にMITライセ ンスの下で配布された新しいCSSフレームワークだ。Bulma のメリットとしては、CSSの知識がなくてもデザインが可能で あること、少しの学習コストで利用できる点がある。

数多くのCSSフレームワークの中でBulmaはSmartPad4iと 相性が良い点が2つある。

ひとつは、CSSだけのシンプルなCSSフレームワークである点 だ。通常、CSSフレームワークはフレームワークに付随する JavaScriptファイルとセットになっていることが多い。しかし、 BulmaはCSSファイルだけのシンプルなCSSフレームワーク のため、JavaScript部分は独自に記述することができる。 もうひとつは、通常のHTMLタグを使用している点だ。 SmartPad4iではコンボボックス<select>タグやラジオボタ ン<input type="radio">をHTMLタグとして利用する必要 がある。CSSフレームワークによってはコンボボックスなどを (li)タグとして記述する場合もあるが、Bulmaではselectタグ をそのまま利用するため、JavaScriptでタグを書き換える必 要もなく、<select>タグを<div>でラップするような、少しの 追加記述だけで、SmartPad4iのコンボボックスやラジオボ タンが使用できる。

### 3.6 Bulma CSSフレームワークの導入

Bulmaを利用するには、Bulma公式サイトからcssファイ ルをダウンロードする。【図2】

| 図 2 Bulma.cssの入手                                                                                                    |                                                                                                    |
|----------------------------------------------------------------------------------------------------|----------------------------------------------------------------------------------------------------|
| https://bulma.ioにアクセス                                                                                                    |                                                                                                    |
| 🕏 BULMA 🗏 Docs 💿 Videos 🜟 Expo 🎔 Love 🏴 Backe                                                                                                    | ers •••                                                                                                    |
| Bulma: the modern<br>CSS framework that<br>just works.<br>Under sa free, open source framework that provides ready-<br>to-use frontend components that you can easily combine to<br>build responsive web interfaces.<br>No CSS knowledge required.<br>Star (4,135) (downloads 859k/month)<br>(re: intell buils)<br>(downloads 859k/month)<br>(download v0.9.3) | video f<br>Just so you<br>cookies. Wh<br>Cookies. Wh<br>Cookies. Cookies. Cookies. |

| ダウンロードしたzipファイルを展開後/bulma/cssフォル  | 1 |
|-----------------------------------|---|
| ダにあるbulma.min.cssをWebサイトのディレクトリにコ | l |
| ピーして読み込むだけだ。                      |   |

### ソース1

| Bu   | lma.cssの読み込み例【HTML】                                                                                                    |
|------|----------------------------------------------------------------------------------------------------|
| 1 <  | html                                                                                                    |
| 2 <  | <html></html>                                                                                                    |
| 3 🔹  | <head></head>                                                                                                    |
| 4    | <meta charset="utf-8"/>                                                                                                    |
| 5    | <title>メニュー画面例</title>                                                                                                    |
| 6    | <meta content="telephone=no" format-detection"="" href="//smartpad4i/html/S&lt;/pre&gt;&lt;/td&gt;&lt;/tr&gt;&lt;tr&gt;&lt;td&gt;11&lt;/td&gt;&lt;td&gt;&lt;pre&gt;&lt;meta name=" name="viewport" stylesheet"=""/> |
| 12 4 |                                                                                                    |
| 13 🗸 | <body></body>                                                                                                    |
|      |                                                                                                    |
| ~省   | j略~                                                                                                    |

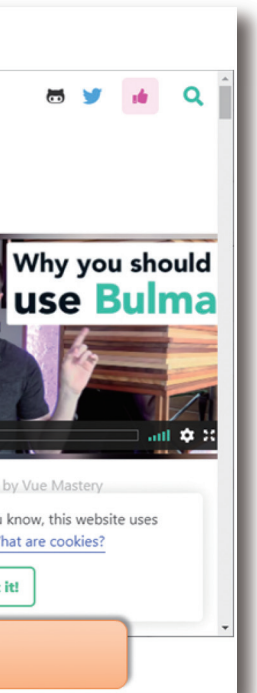

例えば、/smartpad4i/SP4IREP21/css/bulma.min.css にCSSを配置した場合には、HTMLへ【ソース1】1-①のよ うに記述する。

| tial-scale=1"> 1-①<br>SP4IREP21/css/bulma.min.css"> |
|-----------------------------------------------------|
| SP4IREP21/css/style.css">                           |
|                                                     |

| CSS |                  |  |  |
|-----|------------------|--|--|
| 5   | Valence<br>尾崎 浩司 |  |  |
|     |                  |  |  |
|     |                  |  |  |
|     |                  |  |  |
| )61 |                  |  |  |

Delphi/400 頌中 侑

Delphi/400 福井 和彦 石山

깸

Ð

Delphi/400 佐田 雄一

SmartPad 國元 枯二

MIGARO Technical Report 061

### 3.7 Bulma CSSフレームワークの使用

Bulmaはcssファイルを読込みこんだ後、HTMLの記述で要 素にclass属性を設定することで使用できる。また公式サイ トに様々な記述例が記載されているため、公式サイトを確認 することで大抵の画面は作成可能だ。

また、Bulmaでは、部品を組み合わせるように画面を作成し

### 図 3 画面例

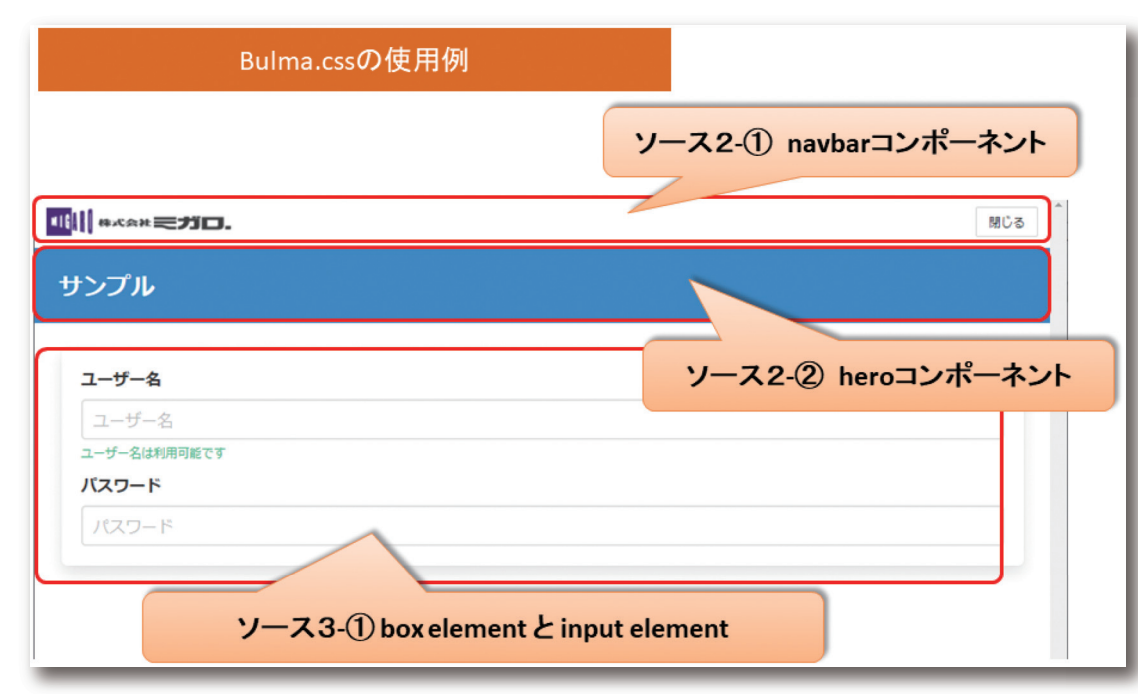

ていくことができる。ナビゲーションメニューが作成できる

navbarコンポーネント、タイトル表示に使用できるheroコン

ポーネント、簡単な入力欄の要素を設定した画面例と

HTMLの例が【図3】【ソース2】【ソース3】だ。

### ソース 2

| na      | vbarコンポーネントの例 2-①【HTML】                                       |
|---------|---------------------------------------------------------------|
| 19      | navbarコンボーネント                                                 |
| 20      | <nav class="navbar"></nav>                                    |
| 21      | <pre><div class="navbar-brand"></div></pre>                   |
| 22      | <a class="navbar-item"></a>                                   |
| 23      | <img src="img/migaro_logo.png"/>                              |
| 24      |                                                               |
| 25      |                                                               |
| 26      | <pre><div class="navbar-end"></div></pre>                     |
| 27      | <pre><a class="navbar-item" href="#" id="BTNF3"></a></pre>    |
| 28      | 〈button class="button is-small is-outlined"> <span>閉じる</span> |
| 29      |                                                               |
| 30      |                                                               |
| 31      |                                                               |
| 32      | /navbarコンホーネント                                                |
| he      | roコンポーネントの例 2-②【HTML】                                         |
| 33      | heroコンボーネント                                                   |
| 34      | <pre><section class="hero is-small is-into"></section></pre>  |
| 35      | <pre>{div class= hero-body &gt;</pre>                         |
| 30      | <pre><ni class="title" is="4"></ni></pre>                     |
| 37      | <pre><span>/ / //span&gt; </span></pre>                       |
| 38      | S/NI2<br>2745-5                                               |
| 39      |                                                               |
| 40      | $\sqrt{1-1}$ (here $\pi^2/\pi^2 + \pi^2/h^2 + \pi^2$ )        |
| 41      |                                                               |
|         |                                                               |
| _       |                                                               |
| -       |                                                               |
| -       |                                                               |
|         |                                                               |
| v       | /-ス 3                                                         |
| v       | <u>-ス3</u>                                                    |
| ۷<br>ho | ノース 3<br>Av alamant 上input alamant の何 3-① 【HTML】              |

| box elementと input element の例 3-① 【HIML】 |                                                                                                    |  |
|------------------------------------------|----------------------------------------------------------------------------------------------------|--|
| 42                                       | container                                                                                                    |  |
| 43                                       | <main class="container"></main>                                                                                                    |  |
| 44                                       | <pre><div class="box mt-5"></div></pre>                                                                                                    |  |
| 45                                       | <div class="field"></div>                                                                                                    |  |
| 46                                       | <label class="label">ユーザー名</label>                                                                                                    |  |
| 47                                       | <pre><div class="control"></div></pre>                                                                                                    |  |
| 48                                       | <input class="input" field"="" placeholder="ユーザー&lt;/th&gt;&lt;/tr&gt;&lt;tr&gt;&lt;th&gt;49&lt;/th&gt;&lt;th&gt;&lt;/div&gt;&lt;/th&gt;&lt;/tr&gt;&lt;tr&gt;&lt;th&gt;50&lt;/th&gt;&lt;th&gt;ユーザー名は利用可能です&lt;/th&gt;&lt;/tr&gt;&lt;tr&gt;&lt;th&gt;51&lt;/th&gt;&lt;th&gt;&lt;/div&gt;&lt;/th&gt;&lt;/tr&gt;&lt;tr&gt;&lt;th&gt;52&lt;/th&gt;&lt;th&gt;&lt;div class=" type="text"/> |  |
| 53                                       | <label class="label">パスワード</label>                                                                                                    |  |
| 54                                       | <input class="input" type="password" placeholder="パスワ</p>                                                                                                    |  |
| 55                                       |                                                                                                    |  |
| 56                                       |                                                                                                    |  |
| 57                                       |                                                                                                    |  |
| 58                                       | /container                                                                                                    |  |
|                                          |                                                                                                    |  |
|                                          |                                                                                                    |  |

| class属性に設定しているclass名はBulmaに定義されて        |  |  |
|-----------------------------------------|--|--|
| いるclass名になる。                            |  |  |
| では、【図3】について補足する前に、【図3】を構成するため           |  |  |
| に必要となる、HTMLで多用するタグについて簡単に説明             |  |  |
| する。                                     |  |  |
| まず、 <div>タグはdivisionの略で分割を意味するタグに</div> |  |  |

062 MIGARO Technical Report

|  | (1)<br>(2)<br>(3) |
|--|-------------------|
|  | (4)<br>(3)        |
|  |                   |
|  | (1)<br>(2)<br>(3) |

|                   | (1)<br>(2) |  |
|-------------------|------------|--|
|                   | (3)        |  |
| <sup>-</sup> −名″> | (5)        |  |
| >                 | (6)        |  |
| ワード″ >            |            |  |
|                   |            |  |
|                   |            |  |
|                   |            |  |

- なる。<div>タグ単体では特別な意味を持たず、CSSを適 用することで意味のあるタグに変化する。
- 次に、<a>タグはanchorの意味で、anchorは錨を意味す る単語である。<a>タグの要素をクリックすると、指定した URLに遷移することができる。

Delphi/400 俎中 侑 Delphi/400 福井 和彦 石山 智也 Delphi/400 佐田 雄一 SmartPad4i 國元祐二 Valence 尾崎 浩司 最後に、<label>タグと<input>タグについて説明する。 <label>タグは要素の項目名と入力欄やラジオボタン、 チェックボックスなどの要素と関連付けを行うためのタグで ある。<input>タグはフォームの入力欄に使用されるタグ だ。type属性を設定することで、入力欄やラジオボタン、 チェックボックス、ボタン等様々な形に変化するタグである。 では、【図3】の説明に入る。【図3】の「navbarコンポーネン ト」は【ソース2-①】で構成されている。また、class属性に設 定されているclass名は全て、Bulmaで定義されているclass 名である。(1)では主要なナビゲーションを表すタグ<nav>タ グにclass属性navbarを指定している。これにより、<nav>タ グはBulmaのnavbarコンポーネントとして表示される。次 行の(2)では、navbarコンポーネント内の要素を設定する。 <div>タグにnavbar-brand class属性を設定している。 navbar-brandはブランドロゴの画像を定義する場合に指 定するclass名である。設定するとロゴは左側で常に表示状 態となる。22行目、27行目のnavbar内のタグには(3)のよう にnavbar-itemを指定する必要があり、設定するとnavbar 内の要素として認識される。(4)のclass名navbar-endは navbar内の要素を右寄せで表示するために設定している。 次に、図3の「heroコンポーネント」は【ソース2-②】で構成さ れている。heroコンポーネントはスクリーン全幅の印象的な バナーを表示することができるコンポーネントである。例え ば、サイトタイトルなどを表示するのに使用できる。【ソース **2-**②】の(1)では、特定の<section>タグにclass属性heroと is-small, is-infoを指定している。class属性は半角スペース 区切りでclass名を記述すると、複数のclass属性を設定する ことができる。<section>タグは意味や機能のひとまとまり を表す際に使用するタグである。heroと一緒に指定している is-smallはheroコンポーネントの縦サイズとなる。例えば、 is-largeと指定すれば、縦幅がより大きいバナーを表示する ことができる。is-infoは色の指定で、ブルーに表示するに は、is-infoと指定する。例えば、is-successはグリーン、 is-dangerはレッドのようにBulmaで指定された色を適用 することができる。(2)のhero-bodyはheroコンポーネントの 要素に指定する。(3)のtitleとis-4はタイトルの文字としてサ イズ4で表示する意味になる。サイズはis-1~is-6まであり、 大きい数値になると、小さい文字で表示できる。is-xを指定 しない場合はデフォルトサイズのis-3が、文字サイズに適用 される、少しフォントを小さくするためis-4を指定している。

最後に、【図3】の「box elementとinput element」は【ソー ス3-①】で構成されている。この要素の前に定義されている (1)のmainタグに設定されている、containerについて説明 する。containerはレイアウトに使用される。設定されると画 面サイズに合わせて横幅が自動的に切り替わるようになっ ている。画面サイズがFullHD(1408px)以上であれば、 containerの横幅は、1344pxに、画面サイズが1216px~ 1407pxの場合には、containerの横幅は1152pxになり、画 面サイズが1024px~1215pxの場合には横幅が960pxと なる。画面サイズが1023px以下の場合には、containerの 横幅は画面サイズに合わせて100%の横幅に変化する。レス ポンシブデザインに対応できるシンプルな要素である。 box elementは(2)でdivタグに指定している。boxを設定す ると要素を配置できるシンプルなコンテナとなる。白い背景 に影がついた見た目に変化する。フォームの入力要素を定義 する場合には、(3)のようにclass属性にfieldを設定する。 fieldはlabelやフォームの入力要素、help用のテキスト表示 などを内包できるコンテナである。コンテナ内(4)のcontrol も単一のinput要素やselect要素、button要素、icon要素 の表示を拡張するためのコンテナである。アイコンを設定す る場合には、(4)のコンテナ内に追加する必要がある。(5)の <input>タグには、class属性inputを設定することで、入力 欄が横幅全体に広がり、入力欄のエッジ部分が角丸に変化 する。(6)はヘルプ用のテキストになる。タグは Paragraphの略で段落を意味するタグだ。class属性名help を設定することで例えば、注意事項を記述、または、エラー メッセージを出力する際に利用できる。

Bulmaではclass属性名を設定するだけで簡単に要素をカ スタマイズできることが分かったと思う。また、Bulmaは他 の機能やリソースを組み込み、利用できる点にも魅力があ る。Bulmaはフォントアイコンのライブラリにも依存しない ため、自分の好みのフォントアイコンも使用可能だ。より洗練 されたUIを作成するために、Bulmaと併用して利用できる Webアイコンフォントを次節で紹介する。

### 4. Webアイコンフォント

WebアイコンフォントはHTMLのタグで簡単にアイコンを 表示できるサービスだ。画像のアイコンと異なり、拡大して も画像のように荒くなることもなく、色やサイズも簡単に 変更できる。スマートデバイスのWebアプリケーションで 使用されることも多くなってきていることもあり、アイコン で直感的に機能が理解できるWebアイコンフォントは、洗 練されたWebアプリケーションに必須の要素だと思う。 Webアイコンフォントの中で最も有名なFont Awesome について説明する。

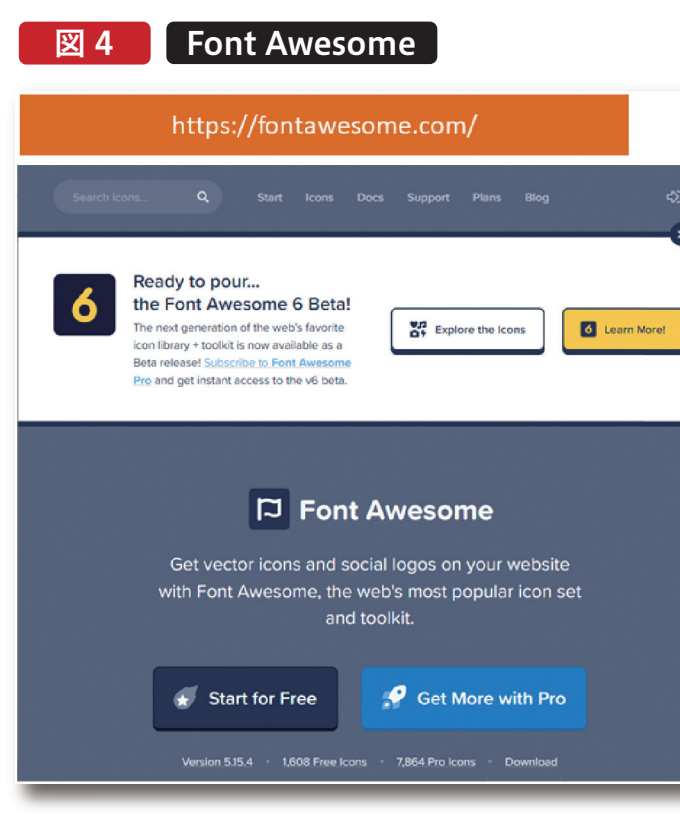

# Delphi/400 俎中 侑 4.1Font Awesome WebアイコンフォントもCSSフレームワークと同様に様々 あるが、世界で最も使用されているのはFont Awesome だ。無料プランでも1500個を超えるアイコンが利用でき Delphi/400 福井和彦 石山 る。【図4】 踏 Ð Delphi/400 佐田 雄一 SmartPad4 國元枯二 Valei 尾崎 w c MIGARO Technical Report 065

### 4.2 Font Awesomeの導入

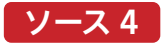

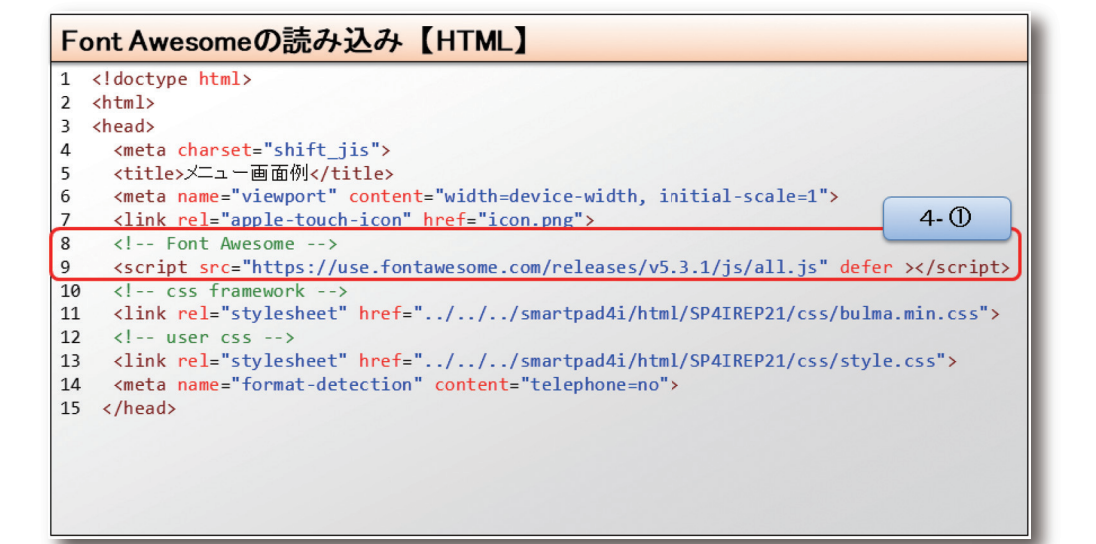

Font Awesomeを導入するのは簡単で、【ソース4】4-①のようにjsファイルを読み込むだけだ。

jsファイルはFont AwesomeのCDNからダウンロードでき る。CDNは(コンテンツ・デリバリー・ネットワーク)の略称 で、サーバのコンテンツを世界各地に分散する仕組みであ る。簡単に説明すると、世界中に分散されたサーバがあり、利 用者は最も適切なサーバからデータをダウンロードできる。 もちろん、開発者が管理するWebサーバ上にFont Awesomeのファイルを配置することもできるが、CDNを利 用するとサーバの負荷を減らすことができるため、理由がな ければCDNからダウンロードすることをお勧めする。

### 4.3 Font Awesomeの使用方法

Font Awesomeは<i>タグを記述するだけで利用ができる。 例えば、ロケットのフォントアイコンを表示する場合には、 <i class="fas fa-rocket"></i>を追加するだけだ。【図5】

| S Font Awesom | eの表示例<br><i class="fas fa-rocket"></i> |
|---------------|----------------------------------------|
|               | <b>♥</b> Webフォントアイコンの追加                |
|               | ユーザー名<br>ユーザー名                         |
|               | ▲ 1-サー名<br>ユーサー名は利用可能です                |
|               |                                        |
|               | <i class="fas fa-key"></i>             |

class属性に設定するfa-xxxxを変更することで様々なアイ コンを表示することができる。利用可能なアイコンについ

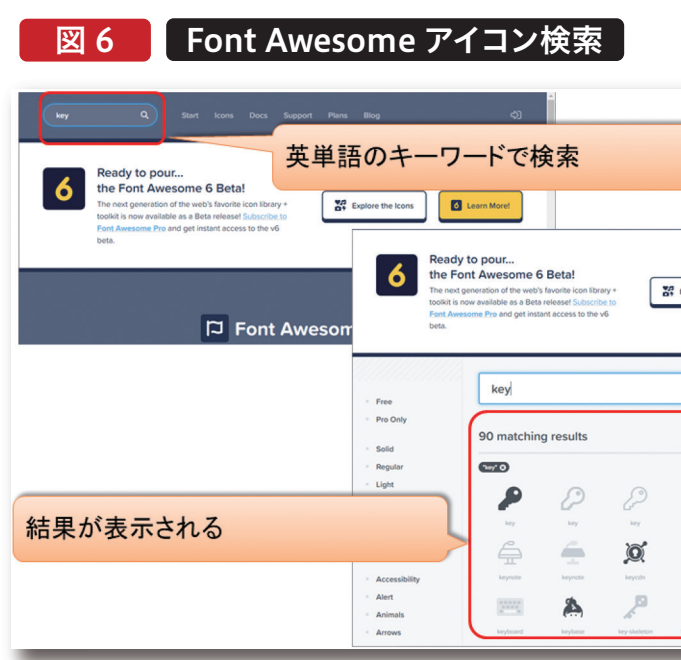

### 5.HTML作成例

BulmaとFont Awesomeを利用すると簡単に洗練され たUIのHTMLが作成可能だ。SmartPad4iの画面 (HTML)を例にして説明する。

メニュー画面例

|  |  | i |
|--|--|---|
|  |  |   |
|  |  |   |

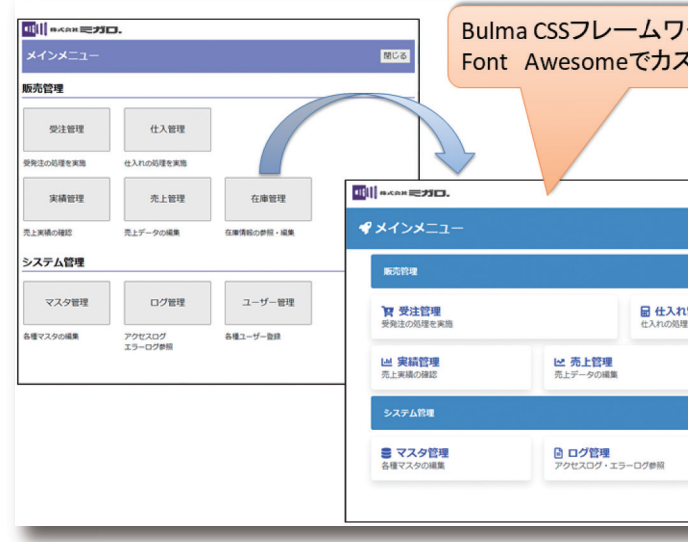

ては公式サイトの検索欄に入力して探すことができる。 【図6】

| Explore the loc | uns d        | Learn Morel  |   |
|-----------------|--------------|--------------|---|
|                 |              | 0 0          | 1 |
|                 |              | by algolia   |   |
|                 |              |              |   |
| 9               | ÷            | 4            |   |
| key             | keynote      | keynote      |   |
|                 | :::::        |              |   |
| keyboard        | keyboard     | keyboard     |   |
| Å               | 150          | 100          |   |
| key skeleton    | key-skeleton | key skeleton |   |

5.1メニュー画面の作成例

Bulmaを使用すると【図7】のように簡単に見栄えが良い 画面が作成できる。また、フォントアイコン表示により、直感 的にどのような機能であるかわかりやすい画面にもなる。

| フークスタ                    | りと<br>マイズ            |              |
|--------------------------|----------------------|--------------|
|                          |                      |              |
|                          |                      | <b>O</b> nco |
| 、れ管理<br><sup>処理を実施</sup> |                      |              |
|                          | 在庫情報の参照・編集           |              |
| _                        | ▲ ユーザー管理<br>各種ユーザー登録 | _            |

さらに、Bulmaを利用すると、HTML作成時に少し意識する だけで、レスポンシブデザインのHTMLを作成することがで きる。【図8】

### 図 8 レスポンシブデザイン -E\_X<7× (S) RC 192,168.0.91 ●|| ●バタルミガロ. ■ 仕入れ管理 (た)わの処理を実施 **育 受注管理** ダメインメニュー 山 在庫管理 在庫情報の参照・編集 ビ 実績管理 売上実績の確認 一 売上管理 売上データの編集 販売管理 9 受注管理 ログ管理 アクセスログ・エラーログ参照 マスタ管理 各種マスタの編集 ▲ ユーザー管理 各種ユーザー登録 🖬 仕入れ管理 仕入れの処理を実施 上 実績管理 売上実績の確認 ▶ 売上管理 PCブラウザだけでなく 売上データの編 スマートフォン表示にも対応 山 在庫管理 Û Ш C

例で作成したメニュー画面は、「Tile element」で作成して、 アイコンはFont Awesomeを利用した。【図9】【ソース5】

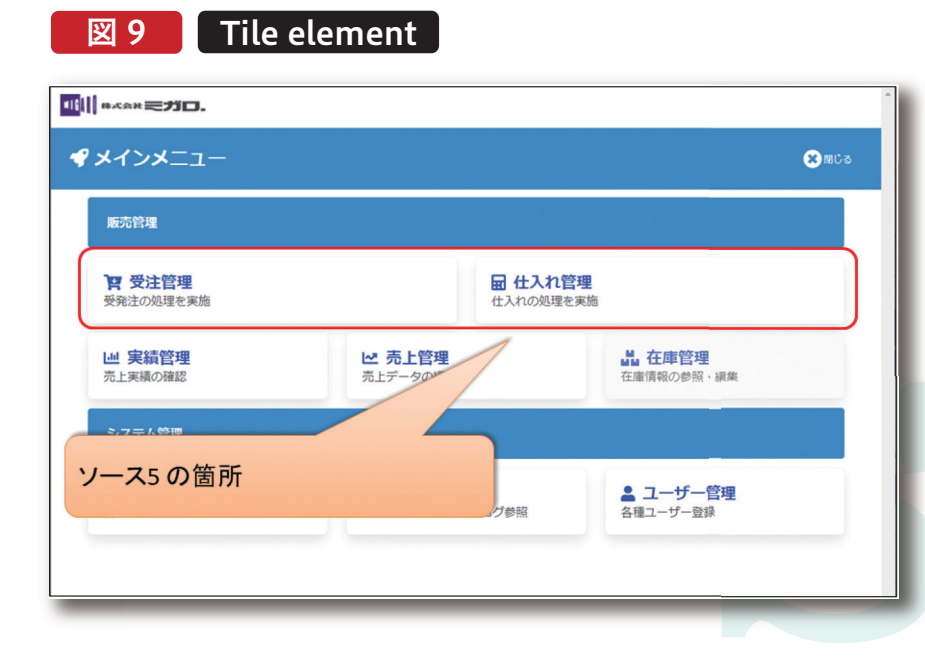

### ソース 5

| Tile | elementを利用したメニュー【HTML】                                                                                                    |    |
|------|----------------------------------------------------------------------------------------------------|----|
| 50   | <pre><div class="tile is-ancestor mb-0"></div></pre>                                                                                                    |    |
| 51   | <pre><div class="tile is-parent"></div></pre>                                                                                                    |    |
| 52   | <pre><a box"="" class="box-link" href="#" is-child="" onclick="startApp(1);&lt;/pre&gt;&lt;/th&gt;&lt;th&gt;return&lt;/th&gt;&lt;/tr&gt;&lt;tr&gt;&lt;th&gt;53&lt;/th&gt;&lt;th&gt;&lt;pre&gt;&lt;article class=" tile=""></a></pre> |    |
| 54   |                                                                                                    |    |
| 55   | <pre><i class="fas fa-cart-arrow-down"></i></pre>                                                                                                    |    |
| 56   | <span class="app-title">受注管理</span>                                                                                                    |    |
| 57   |                                                                                                    |    |
| 58   | 受発注の処理を実施                                                                                                    |    |
| 59   |                                                                                                    |    |
| 60   |                                                                                                    |    |
| 61   |                                                                                                    |    |
| 62   | <div class="tile is-parent"></div>                                                                                                    |    |
| 63   | <pre><a box"="" class="box-link" href="#" is-child="" onclick="startApp(2); r&lt;/pre&gt;&lt;/th&gt;&lt;th&gt;return&lt;/th&gt;&lt;/tr&gt;&lt;tr&gt;&lt;th&gt;64&lt;/th&gt;&lt;th&gt;&lt;article class=" tile=""></a></pre>          |    |
| 65   |                                                                                                    |    |
| 66   | <i class="fas fa-calculator" i="" ≻<=""></i>                                                                                                    |    |
| 67   | <span class="app-title">仕入れ管理</span>                                                                                                    |    |
| 68   |                                                                                                    |    |
| 69   | 仕入れの処理を実施                                                                                                    |    |
| 70   |                                                                                                    |    |
| 71   |                                                                                                    | bo |
| 72   |                                                                                                    |    |
| 73   |                                                                                                    |    |
|      |                                                                                                    | 1  |
|      |                                                                                                    |    |
|      |                                                                                                    |    |

divタグにclass属性tile を設定するだけでTile Element さらに、今回タイル要素をアプリケーションのリンク要素 を利用できる。(1),(2),(4)のclass属性tileはネストして利用 にするため、(3)の箇所にアンカータグ<a>を追加している。 することになる。補足をすると、【ソース5】(1)のクラス名 アンカータグのサイズ調整には、独自にbox-linkというク is-ancestorは「Tile element」の祖先要素となる。ネスト ラスを定義した。独自に追加したCSSはこれだけで、後は Bulmaの機能ですべて記述できた。Bulmaを利用するこ して定義するclass属性tileの要素をラップする要素だ。ま た、mb-0は要素下部の余白を0にするmargin-bottom:0 とで、HTMLの見た目は洗練され、レスポンシブデザイン pxの意味だ。mb-0からmb-6まで設定できる。詳細は公 にも簡単に対応できる。さらに、CSSを記述する時間を大 式サイトを確認してほしい。 幅に短縮もできた。 (4)の箇所のarticleタグに設定したclass属性is-child,

boxは設定したタグの子要素をboxの見た目で表示する ために指定している。(5)の箇所はFont Awesomeのアイ コンを表示するように記述した。

068 MIGARO Technical Report

|                | ı. |
|----------------|----|
| 1.11           |    |
| (1)            |    |
| (2)            |    |
| talse; >(3)    |    |
| (4)            |    |
| (5)            |    |
| 107            |    |
|                |    |
|                |    |
|                |    |
|                |    |
|                |    |
| false."        |    |
| Taise, /       |    |
|                |    |
|                |    |
|                |    |
| box-link [CSS] |    |
|                |    |
|                |    |
| x-link{        |    |
| display:flex;  |    |
| width:100%;    |    |
|                |    |
|                |    |

また、Bulmaは入力欄のカスタマイズも容易で、洗練され た入力画面を作成可能だ。次節では入力画面の作成例を 紹介する。

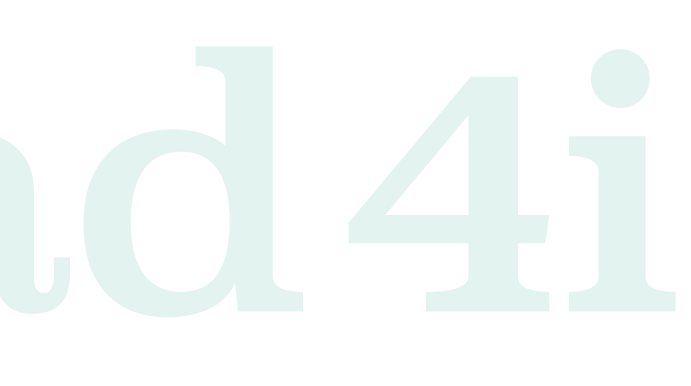

MIGARO Technical Report 069

Delphi/400 福井和彦石山 깸 Ð Delphi/400 佐田 雄一 SmartPad4i 國元祐二 Valence 尾崎 浩司

Delphi/400 頌中 侑

### 5.2 入力欄の作成例

入力フォームはBulmaの公式サイト例が豊富なため作成に 困ることはないだろう。入力欄の例として作成したのが【図 10】だ。左側に一覧、右側に入力フォームがある。

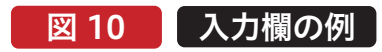

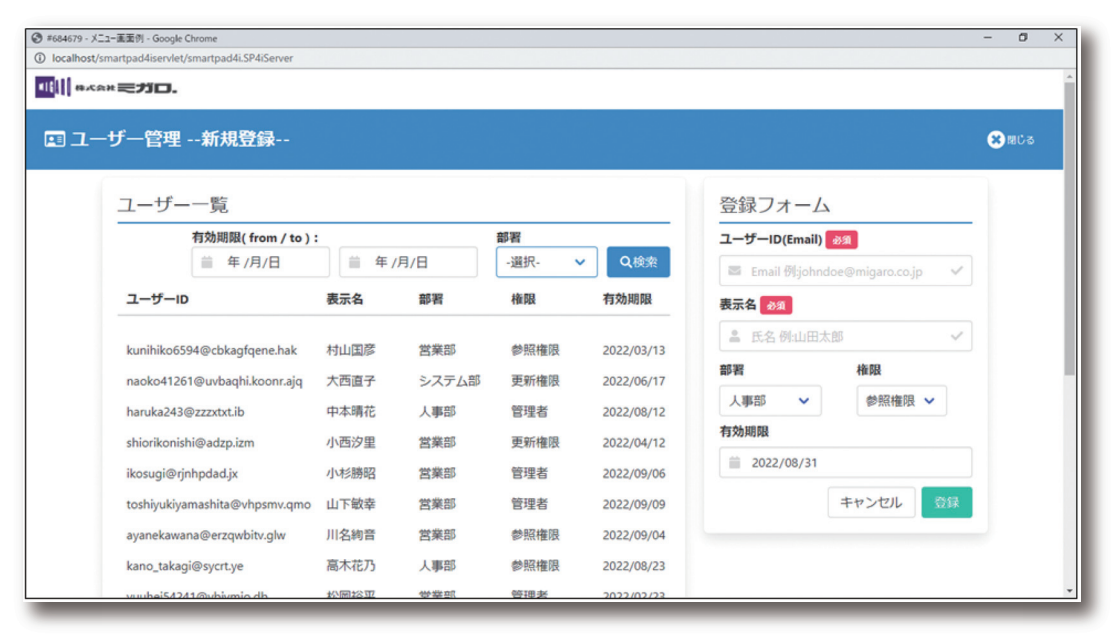

入力欄にはclass属性名inputを設定するだけで、自動的に 横幅が100%に設定され、エッジが角丸の入力欄に変化す る。【図10】の入力欄はアイコン表示をカスタマイズしている

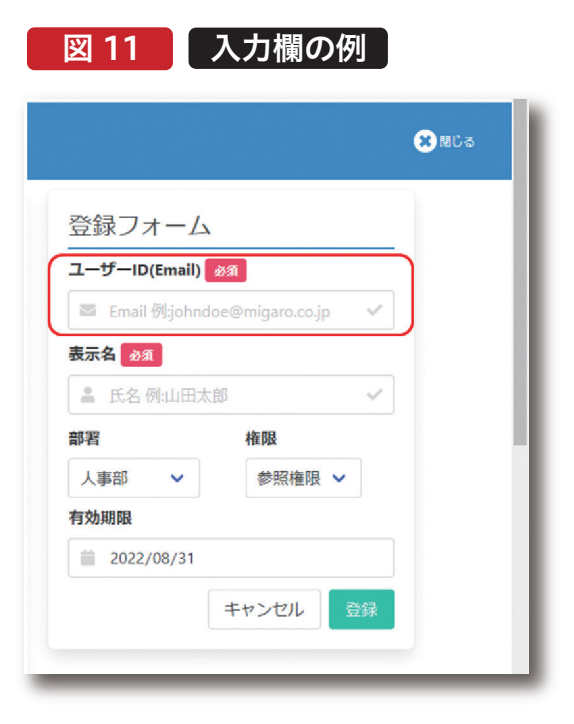

070 MIGARO Technical Report

ため、記述の追加が必要となる。【図11】の赤枠の記述例が 【ソース6】だ。

### ソース6

| 図1  | 1の入力欄のHTML記述【HTML】                                                                                |
|-----|---------------------------------------------------------------------------------------------------|
| 131 | <pre><div class="field"></div></pre>                                                              |
| 132 | <label class="label">ユーザーID(Email)</label>                                                        |
| 133 | <span class="tag is-danger">必須</span>                                                             |
| 134 |                                                                                                   |
| 135 | <pre><div class="control has-icons-left has-icons-right"></div></pre>                             |
| 136 | <input <br="" class="input" id="INPO1" type="email"/> placeholder="Email 例:johndoe@migaro.co.jp"> |
| 137 | <pre><span class="icon is-small is-left"></span></pre>                                            |
| 138 | <pre><i class="fas fa-envelope"></i></pre>                                                        |
| 139 |                                                                                                   |
| 140 | <pre><span class="icon is-small is-right"></span></pre>                                           |
| 141 | <pre><i class="fas fa-check"></i></pre>                                                           |
| 142 |                                                                                                   |
| 143 |                                                                                                   |
| 144 | <pre></pre>                                                                                       |
| 145 |                                                                                                   |

【ソース6】のclass属性名は全て、Bulmaで定義されている。 has-icons-left has-icons-rightを追加する必要がある。 まず、(1)のように入力欄をラップするように、<div>タグを記 もちろん、左側のみにアイコンを表示したい場合は 述してclass属性名にfieldを設定する。fieldは入力欄等、要 has-icons-leftだけで構わない。入力欄の定義の後、(5)(6)の 素のシンプルなコンテナである。次に、(2)の箇所で、入力欄の ようにspanタグでiconを定義する。is-small is-leftは ラベルを表示するため<label>タグを追加している。 is-smallでアイコンのサイズ、is-leftでアイコンの位置を指定 <label>タグにはclass属性labelを設定する。(3)の行でラベ できる。 ルの横に、「必須」を表示しているが、これもclass属性名に また、(7)のid属性ERR01、タグはRPG側からエラーを出 tagを設定して、Bulmaの「tag element」の表示を使用して 力するために定義している。JavaScriptとの連携も必要とな いる。一緒に設定している、is-dangerで色を赤色にできる。 るが、未入力の場合には【図12】のように、わかりやすいエ アイコンを表示するためには、<div>タグにて(4)のように ラーメッセージを表示することができる。

|                  |                    | <mark>※</mark> 関じる |                                  | 🗙 閉じる |
|------------------|--------------------|--------------------|----------------------------------|-------|
| 登録フォーム           |                    |                    | 登録フォーム                           |       |
| ユーザーID(Email) 👔  | <b>M</b>           | -                  | ユーザーID(Email) 🛷 🤉                | -     |
| 💌 Email 例:johndo | e@migaro.co.jp 🗸 🗸 |                    | I Email 例:johndoe@migaro.co.jp ✓ |       |
| 表示名》须            |                    |                    | ユーザーIDが未入力です                     |       |
| ▲ 氏名例:山田太良       | ß 🗸                |                    | 表示名》须                            | _     |
| 部署               | 権限                 |                    |                                  |       |
| 人事部 🗸            | 参照権限 🗸             |                    | 部署 権限                            |       |
| 有効期限             |                    |                    | 人事部 ▼ 参照権限 ▼                     |       |
| 2022/08/31       |                    |                    | 有効期限                             |       |
|                  | キャンセル 登録           |                    | 2022/08/31                       |       |

| <br>(1)<br>(2)<br>(3) |   |
|-----------------------|---|
| <br>(4)               | 1 |
| <br>(5)               |   |
| <br>(6)               |   |
| <br>(7)               |   |
|                       |   |

| Delphi/400<br>笛中 侑 | Delphi/400<br>福井 和彦 石山 智也 | Delphi/400<br>佐田 雄 — | SmartPad4i<br>國元祐二 | Valence<br>尾崎 浩司 |
|--------------------|---------------------------|----------------------|--------------------|------------------|
| 由中 宿               | 福井 和彦 石山 智也               | 存田 雄一                | 國元 祐二              | 尾崎 浩司            |
|                    |                           |                      |                    |                  |

エラー表示の仕組みは、HTML側であらかじめエラーメッ セージを表示するラベル(id属性ERR01)を定義しておき、 Designerで属性を設定、RPGプログラムでエラーチェック

を行い、RPG側からラベルのフィールドのアウトプット フィールド(OERR01)へ文字列を設定している。【図13】

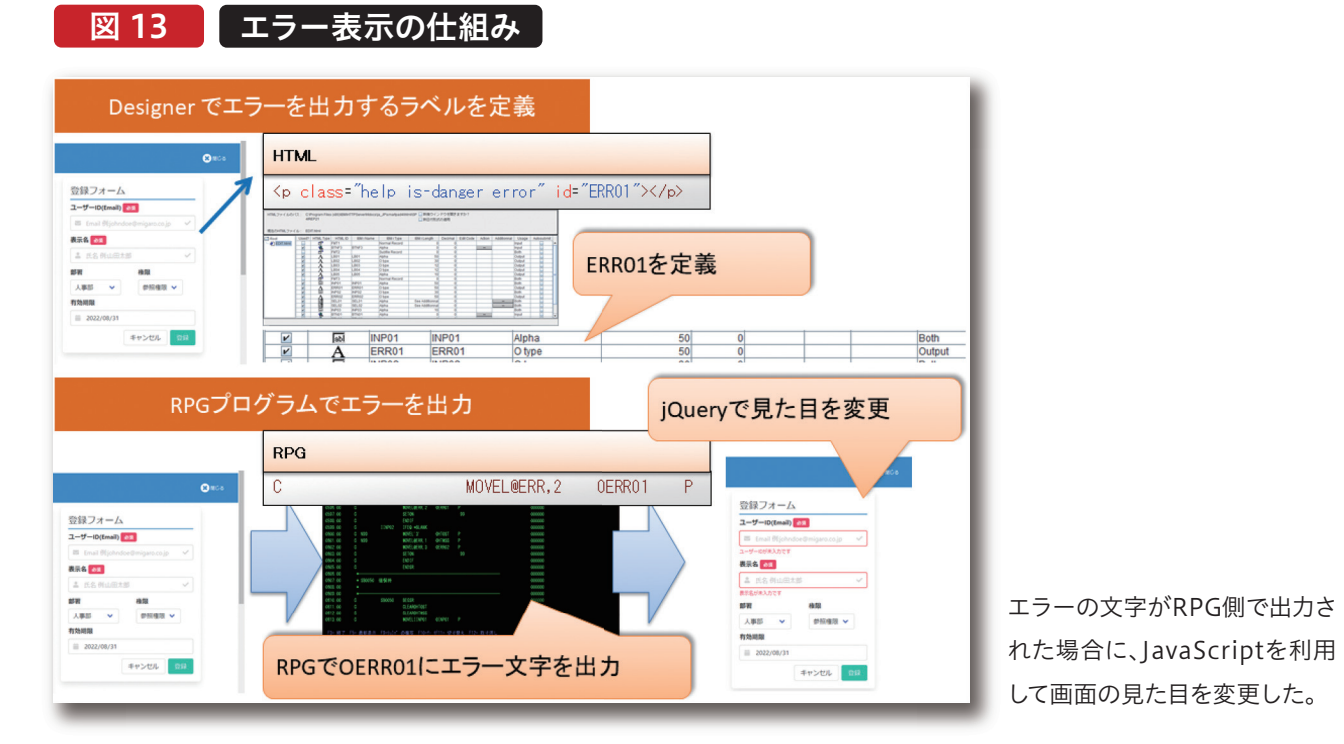

実装例のJavaScriptでは、jQueryを利用している。jQuery については2019年度のテクニカルレポート、[SmartPad4i の インターフェース 機能拡張]に取り上げているため、ここ では割愛する。

class属性errorを追加している。エラーメッセージがRPG側 で設定された場合に、JavaScriptでエラーメッセージを表示 状態に変化させ、入力欄の枠を赤に変更する。JavaScriptの 例は**【ソース7】**になる。

【図12】のように表示するために、【ソース6】(7)のタグに

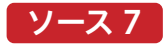

| I   | ラー表示を実行するJavaScript例【JavaScript】                                                                                                    |
|-----|----------------------------------------------------------------------------------------------------|
| 275 | <script></th></tr><tr><th>276</th><th>//HTMLが読み込まれた後に実行</th></tr><tr><th>277</th><th>\$(funct i on () {</th></tr><tr><th>278</th><th>//class属性 error(エラーメッセージ)の要素でルーブ</th></tr><tr><th>279</th><th>\$('.error').each(function(){</th></tr><tr><th>280</th><th>//エラーメッセージが出力されている場合</th></tr><tr><th>281</th><th>if(\$(this).text())[(3)</th></tr><tr><th>282</th><th>//エラーメッセージをフェードイン表示後、入力欄に赤枠を設定</th></tr><tr><th>283</th><th><pre>\$(this).fadeIn().prev('div').find('select, input')</pre></th></tr><tr><th>-</th><th>.css('border-color','#FF0000');</th></tr><tr><th>284</th><th>]</th></tr><tr><th>285</th><th>D;</th></tr><tr><th>286</th><th>1);</th></tr><tr><th>287</th><th></script> |
|     |                                                                                                    |

jQueryでは、HTMLが読み込まれた後に処理を実行するた めに、(1)のような記述を行う。(2)はclass属性名errorの要素 をjQueryのセレクタ、\$()で取得後、eachメソッドで取得し

た要素をループしている。\$()はjQueryで要素を取得するた めの関数でセレクタと呼ばれる。

\$('.error')と記述すると、class属性にerrorが設定された 要素を全て取得してくれる。

(3)や(4)で使用されている、thisはeachメソッドでループし SmartPad4iでのHTML画面作成にBulmaを利用する と、短時間で洗練されたUIが作成できることが分かったと ている対象の要素だ。つまり、error属性が設定された要素 にエラー内容の文字列がRPGプログラムから出力されて 思う。その他、SmartPad4iアプリケーションに簡単な実装 で取り入れられる機能をご紹介したい。

- いる場合には、fadeInメソッドでフェードイン表示させ、
- ーつ前の<div>タグ要素内にある<select>タグ、<input>

### 6.お勧めのUIカスタマイズ(CSSローディング表示)

SmartPad4iをはじめとするWebアプリケーションは、 ことで、ユーザーの体感的な待ち時間軽減を図ることがで 「Webサーバへの要求(リクエスト)」→「Webサーバから きる。例えば、多用するのが、ローディング画面の表示であ の応答(レスポンス)」の流れで処理され、要求後に、応答を る。【図14】次に、SmartPad4iにおいてローディング画面 待つ必要がある。応答が返却される間の画面を工夫する を表示する方法を紹介する。

| st/smartpad4sen/et/smartpad4.SP4Sen | er .     |             |                   |                         | - 0 ×                                                                                                    |   |
|-------------------------------------|----------|-------------|-------------------|-------------------------|----------------------------------------------------------------------------------------------------|---|
| (***元ガロ.                            |          |             |                   |                         |                                                                                                    |   |
| ーザー管理新規登録-                          |          |             |                   |                         | Charles .                                                                                                    |   |
|                                     |          |             |                   |                         |                                                                                                    |   |
| ユーザー一覧                              |          |             |                   |                         | 登録フォーム                                                                                                    |   |
| 有効問題(from)                          | (to):    |             | 10 <sup>1</sup> H |                         | 2-7-10(tnai) 28                                                                                                    |   |
| Ⅲ 年/月/日                             | = 4      | /用/日        | ·進飛·              | <ul> <li>Q根用</li> </ul> | 🛎 Email Aljohndoe@migaro.cojp 🗸                                                                                                    |   |
| ユーザール                               | 表示名      | 部署          | 後期                | 有効地態                    | ***                                                                                                    |   |
| kunihiko(594@cbkacforesh            | ak MUER  | 大学55        | 01243             | 2022/03/13              | a #semilite                                                                                                    |   |
| nacko41261@uvbaghi.koonr            |          | システム部       | 更新確認              | 2022/06/17              | STR ASI                                                                                                    |   |
| haruka243@zzzxtot.ib                | 中本構花     | 人事怒         | 世現者               | 2022/08/12              | 人事品 -                                                                                                    |   |
| shiorikonishi@adzp.izm              | 小西汐里     | 世界部         | 更新權限              | 2022/04/12              | 有处规则                                                                                                    |   |
| ikosugi@rjnhpdad.jx                 | 小杉勝昭     | 支架部         | 管理者               | 2022/09/06              | 2022/08/31                                                                                                    |   |
| toshiyukiyamashita@vhpsmv           | qmo 山下総章 | 发展起         | 管理者               | 2022/09/09              | 年ャンセ 011                                                                                                    |   |
| ayanekawana@erzqwbitv.glw           | 川名納雷     | 发展型         | 伊丽檀琼              | 2022/09/04              |                                                                                                    |   |
| kano_takagi@syort.ye                | 高木花乃     | 人事部         | 使报准限              | 2022/08/23              | ・ JCコー裏屋内 - Google Chrome                                                                                                    | - |
| under COMBINED and the              | #04R2232 | <b>WR01</b> | 1010.01           | 2022/02/22              | localhost/smartpad4iservlet/smartpad4i.SP4/Server                                                                                                    |   |
|                                     |          |             |                   |                         |                                                                                                    | _ |
|                                     |          |             |                   |                         |                                                                                                    |   |
|                                     |          |             |                   |                         |                                                                                                    |   |
|                                     |          |             |                   |                         | 1111                                                                                                    | G |
|                                     |          |             |                   |                         | <ul> <li>□ ユーザー管理新規登録</li> </ul>                                                                                                    | G |
|                                     |          |             |                   |                         | 回 ユーザー管理新規登録       ユーザー一覧       登録フォーム                                                                                                    | ¢ |
|                                     |          |             |                   |                         | (1) ****モデガロ・   回 ユーザー管理 -・新規登録・・    ユーザー一覧    う効用用(from / to):    方効用用(from / to):    方効用用(from / to):   (10) 第月 (10) (10) (10) (10) (10) (10) (10) (10)                                                                                                    | G |
|                                     |          |             |                   |                         |                                                                                                    | C |
|                                     |          |             |                   |                         | ■ Conse ECTICA.<br>ED ユーザー管理新規登録<br>ユーザーー覧を<br>ガーー覧を<br>ガーー覧を<br>ガーー覧を<br>ガーー覧を<br>ガーー覧を<br>ガーー覧を<br>ガーー覧を<br>ガーー覧を<br>ガーー覧を<br>ガーー覧を<br>ガーーしてmail 回<br>ガーーしてmail 回<br>ガーーしてのため<br>ガーーしてのため<br>ガーーしてのため<br>ガーーしてのため<br>ガーーしてのため<br>ガーーしてのため<br>ガーーしてのため<br>ガーーしてのため<br>ガーーしてのため<br>ガーーしてのため<br>ガーーしてのため<br>ガーーの<br>ガーーの<br>ガーーの<br>ガーーの<br>ガーーの<br>ガーーの<br>ガーーの<br>ガーーの<br>ガーーの<br>ガーーの<br>ガーーの<br>ガーーの<br>ガーーの<br>ガーーの<br>ガーーの<br>ガーーの<br>ガーーの<br>ガーーの<br>ガーーの<br>ガーーの<br>ガーーの<br>ガーーの<br>ガーーの<br>ガーーの<br>ガーーの<br>ガーーの<br>ガーーの<br>ガーーの<br>ガーーの<br>ガーの<br>ガーの<br><br><br><br><br><br><br><br>                                                                                                    | C |
|                                     |          |             |                   |                         | CD ユーザー管理新規登録      CD ユーザー 管理新規登録      ユーザー 一覧      T放用用(from / to):     年 /月/日     年 /月/日     年 /月/日     日本     日本 -                                                                                                    |   |
|                                     |          |             |                   |                         | ■ Constant Constant Constan |   |
|                                     |          |             |                   |                         |                                                                                                    |   |
|                                     |          |             |                   |                         | ■ 444= モデオコン.<br>EI ユーザー管理新規登録<br>ユーザー一覧<br>■ 4 /月/日 ■ 4 /月/日 ■ 5 /月/日 ■ 5 /月/日<br>ユーザーの 表示名 5 月 4月 73/58月<br>4 /月/日 ■ 5 /月/日 ■ 2022/01/1<br>5 /日 10 /10 /10 /10 /10 /10 /10 /10 /10 /10                                                                                                    |   |
|                                     | がま       |             |                   |                         |                                                                                                    |   |
| ーディン                                | グ<br>表   | 示           |                   |                         | CO     C     C        |   |
| ーディン                                | グ表       | 示           |                   |                         | C ユーザー「管理新規登録      C ユーザー「管理新規登録      C ユーザー「覧      E 年/月/日      E 年/月/日      E 年/日      E 年/日      E 年/日      E 年/日      E 年/日      E 年/日      E 年/日      E 年/日      E 年/日      E 年/日      E = 2022/04/1      E 1/1      E 年/日      E 年/日                  |   |
| ーディン                                | グ<br>表   | 示           |                   |                         |                                                                                                    |   |
| ーディン                                | グ<br>表   | 示           |                   |                         |                                                                                                    |   |

072 MIGARO Technical Report

タグのcss属性border-colorプロパティを赤色 (#FF0000)に設定している。

| Delphi/400 Delphi/400 Delphi/400 SmartPad4i Valenc 属硫 浴<br>如中 奋 描井 和族 石山 智也 依田 雄一 國元 祐二 尾崎 浴 |
|----------------------------------------------------------------------------------------------|
| 烟中 橋 福井 和彦 石山 智也 佐田 雄一 國元 枯二 尾崎 浩                                                            |

【図14】のローディング画面のアニメーションはCSSで実現 している。CSSのアニメーションはLuke Haas氏のCSS Spinnersを使用した。【図15】

### 図 15 ローディングCSS Spinners

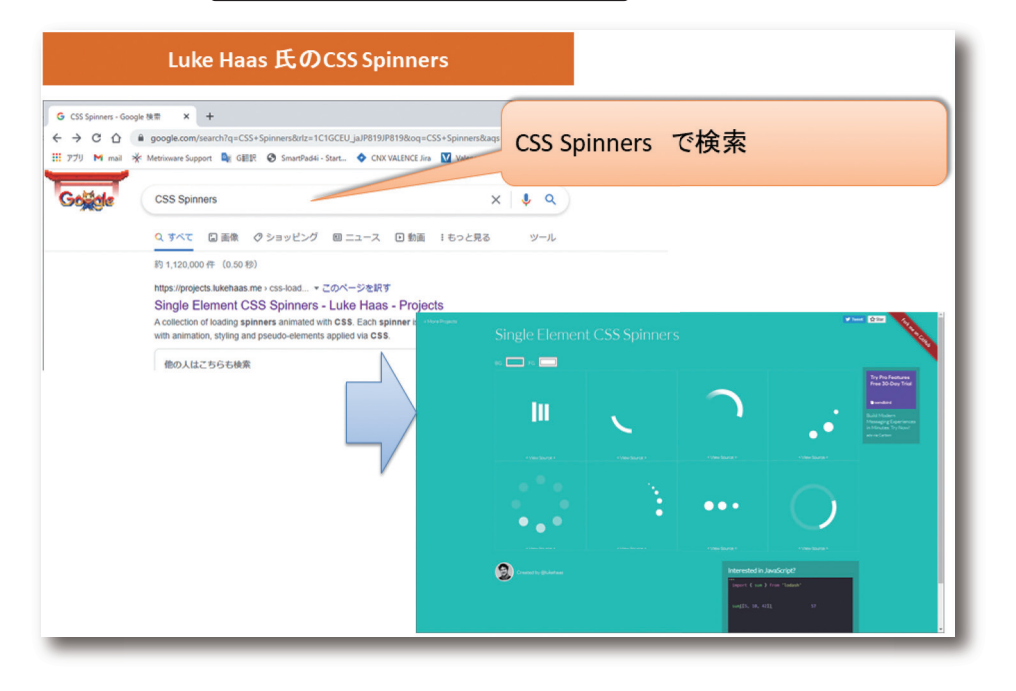

Luke Haas 氏のサイトでは動的にローディング画面のアニ メーションが作成可能で、好きなデザインのローディングア ニメーションを取得できる。ローディングアニメーションは

CSSのコードとして所得できるため、スタイルシートに張り 付けて、HTML内にタグ<div class="loader">Loading... </div>を追加するだけだ。【図16】

### 図 16 ローディングCSS Spinners

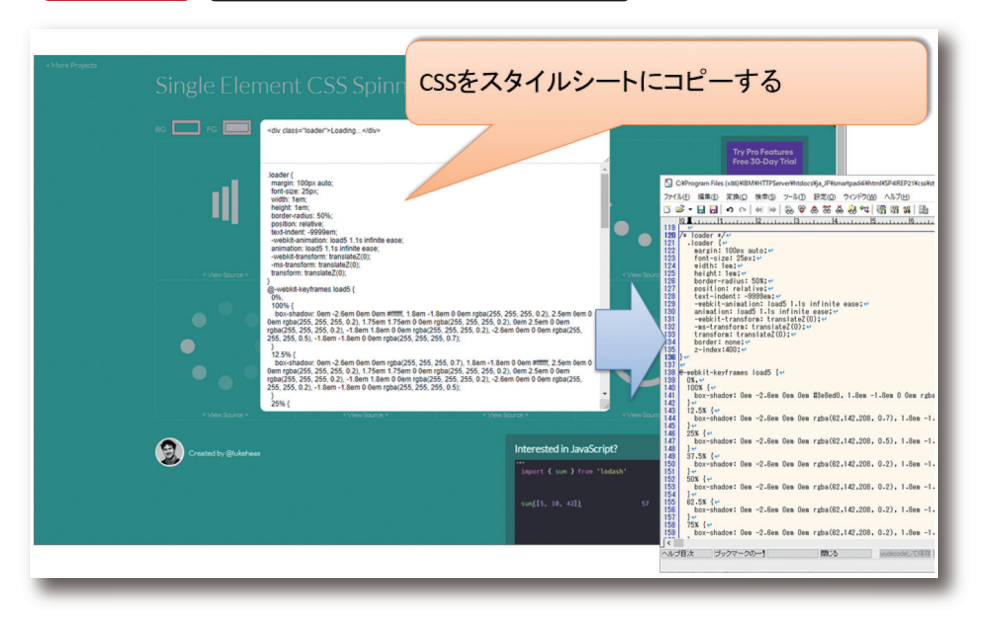

しかし、アニメーションはHTMLのタグを追加した箇所に 表示されるため、アニメーションをラップする要素を作成

### ソース 8

| HTML追加例【HTML】  |                              | divタグにclass名、loader- |  |
|----------------|------------------------------|----------------------|--|
| 16<br>17<br>18 | <br><br><br><br><br><br><br> | class名 loaderのタグを囲   |  |
| 19             |                              |                      |  |
| cs             | S追加例【CSS】                    |                      |  |
| 105            | /* loaderを中央に表示*/            |                      |  |
| 106            | .loader-wrap {               |                      |  |
| 107            | position: fixed;             |                      |  |
| 108            | display: flex;               |                      |  |
| 110            | align-items: center;         |                      |  |
| 111            | Justify-content: center;     |                      |  |
| 112            | width. 100%,                 |                      |  |
| 113            | ton: Any:                    | Wrapした要素のCSSを設定      |  |
| 114            | background-color:#000000:    |                      |  |
|                | opacity:0.5;                 |                      |  |
| 115            |                              |                      |  |
| 115<br>116     | z-index:100;                 |                      |  |

【ソース8】の設定を行うことで、ローディング画面が画面の表示、非表示をJavaScriptで制御する。【ソース9】 中央に表示されるようになる。最後に、ローディング画面

### ソース9

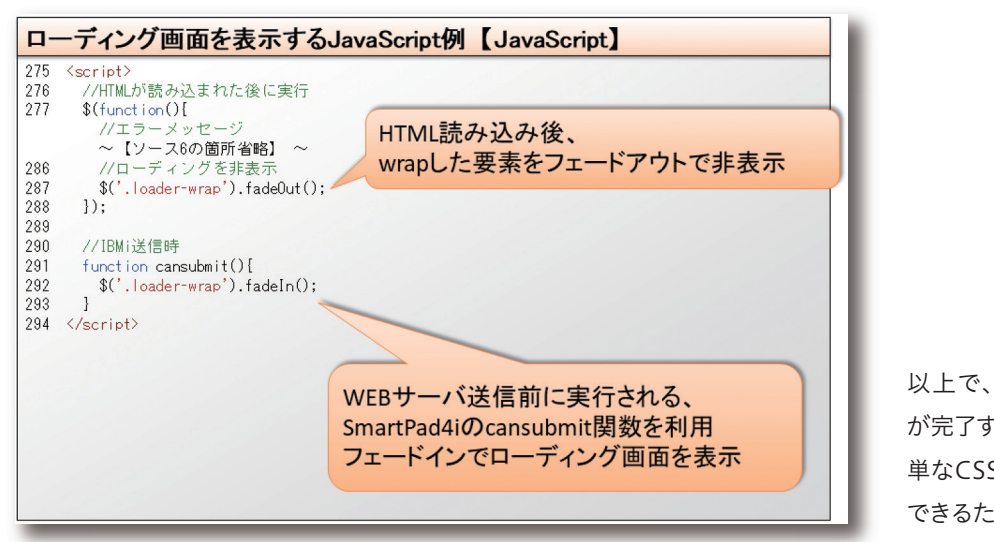

### 7.さいごに

| 本稿では、Bulma CSSフレームワークのよるUI作成とレ |   |
|--------------------------------|---|
| スポンシブ対応、WEBアイコンフォント、メニュー画面や    | ā |
| 入力画面の例、ローディング表示の画面カスタマイズを紹     | 7 |
| 介した。数あるCSSフレームワークの中で、Bulmaは    |   |

074 MIGARO Technical Report

して、画面中央に表示した。【ソース8】

Delphi/400 俎中 侑

Delphi/400 福井和彦石山

뱀

Ð

Delphi/400 佐田 雄一

SmartPad4i 國元祐二

Valence 尾崎 浩司

| wrapを設定して<br>う |   |
|----------------|---|
|                | 1 |
|                | 1 |
| 2              |   |
|                |   |

以上で、ローディング画面の実装 が完了する。ローディング画面は簡 単なCSS設定とJavaScriptで記述 できるため、是非実装してほしい。

SmartPad4i開発との相性がよいため、是非利用して洗練 された、直感的に使用できるUIのアプリを作成してもらい たい。